# Smartboard Training Guide

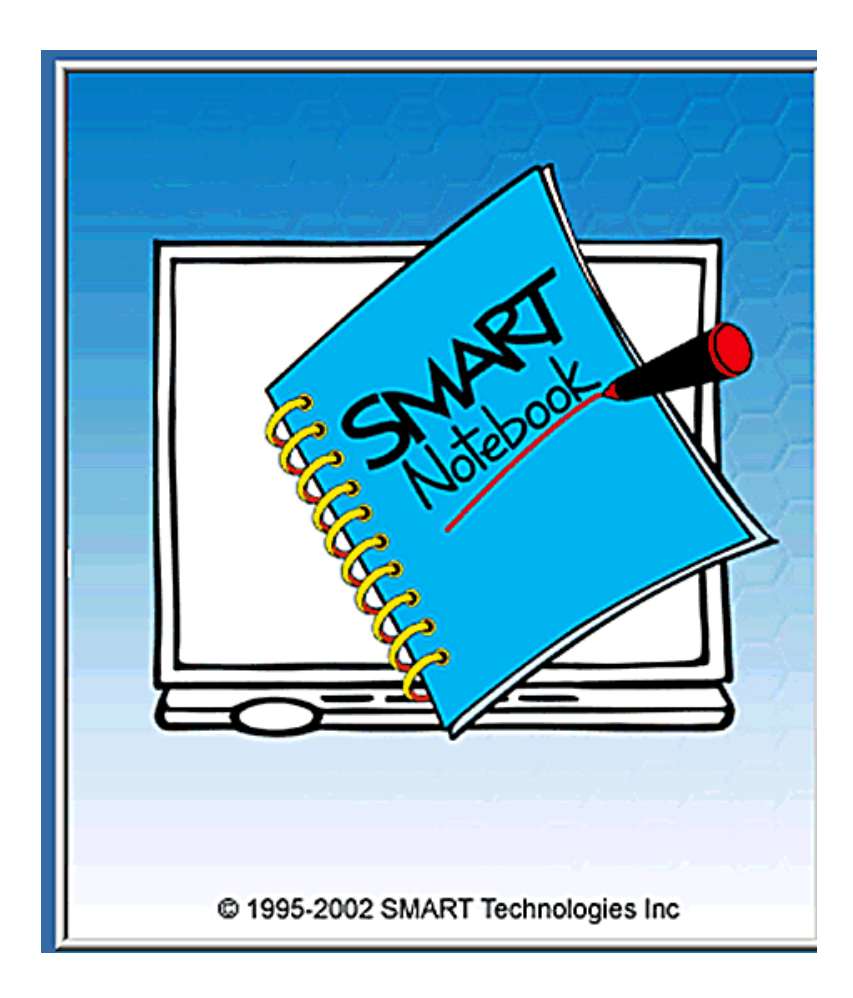

#### Designed by

L. Shaw, C.A. Gerrard S. Williams

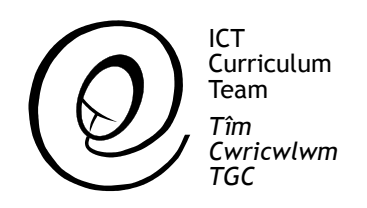

**Smartboard Training Guide** 

### Orientation

Before the **Smartboard** can be used it must be orientated so that the on-screen cursor corresponds to the pen or your finger. To orientate the board, double click on the **Smartboard** icon on the desktop. This menu will appear:

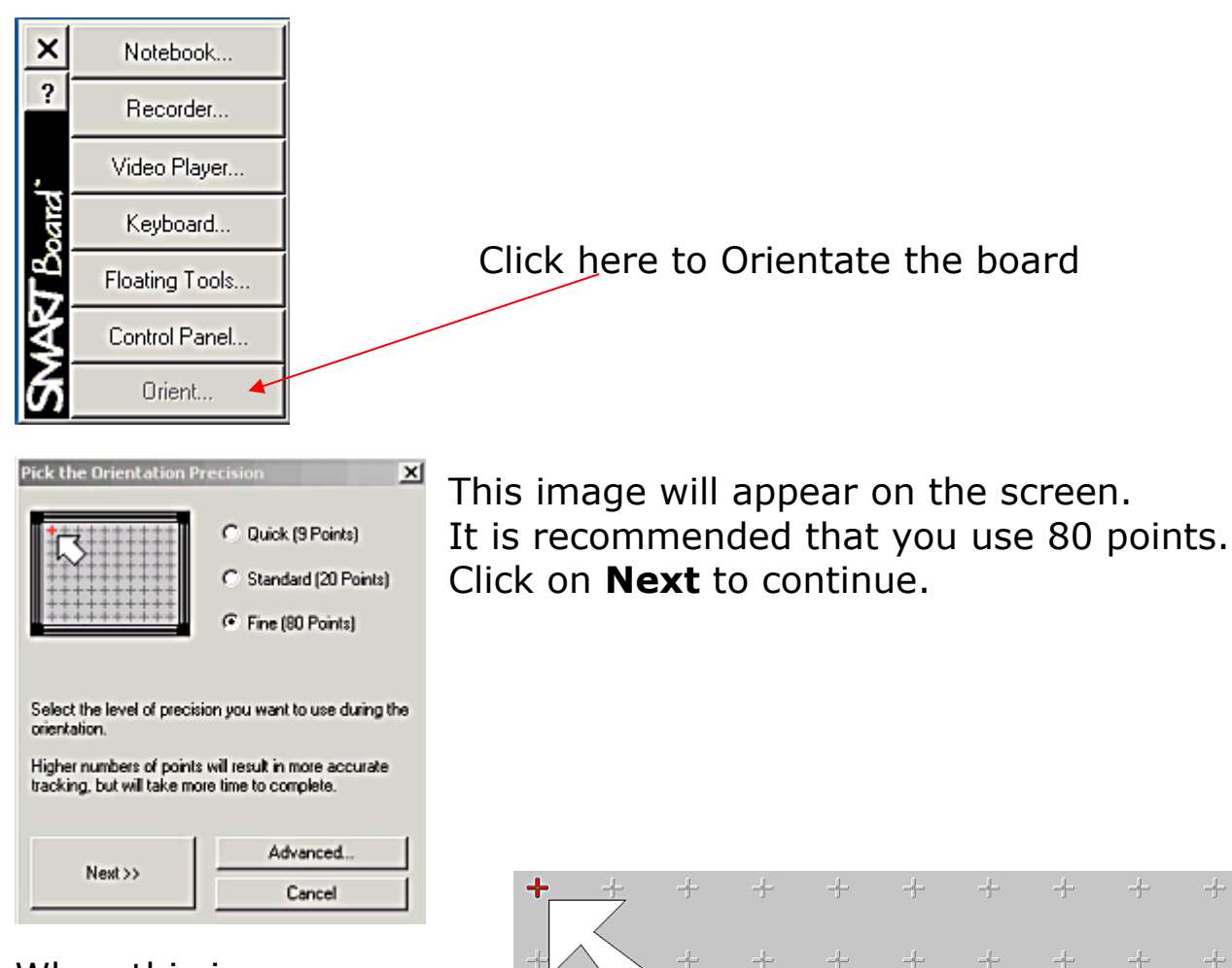

When this image appears follow the on-screen instructions to complete the orientation.

| • | +   | -+                      | +         | + | + | +                         |                                         | +             | +             | ÷         |
|---|-----|-------------------------|-----------|---|---|---------------------------|-----------------------------------------|---------------|---------------|-----------|
| - | +// | $\langle \cdot \rangle$ | +         |   | ÷ | -}-                       | ÷                                       | ÷             | ÷             | ÷         |
| - | ÷   | + P                     | ress Here | ÷ | ÷ | ÷                         | ÷                                       | ÷             | ÷             | ÷         |
|   | ÷   | +                       | ÷         | ÷ | ÷ | ÷                         | ÷                                       | ÷             | ÷             | ÷         |
| - | ÷   | ÷                       | ÷         | ÷ | ÷ | ÷                         | ÷                                       | ÷             | ÷             | ÷         |
| - | ÷   | ÷                       | ÷         | ÷ | ÷ | ÷                         | ÷                                       | ÷             | ÷             | ÷         |
| ā | ÷   |                         | ÷         | ÷ | ÷ | Press firm<br>on this scr | lly in the cent<br>reen.                | er of each re | d cross as it | appears   |
|   | ÷   | +                       | 4         | + | + | To undo a the left arr    | n orientation<br>ow key.<br>orientation | point, press  | any Pen Tray  | button or |

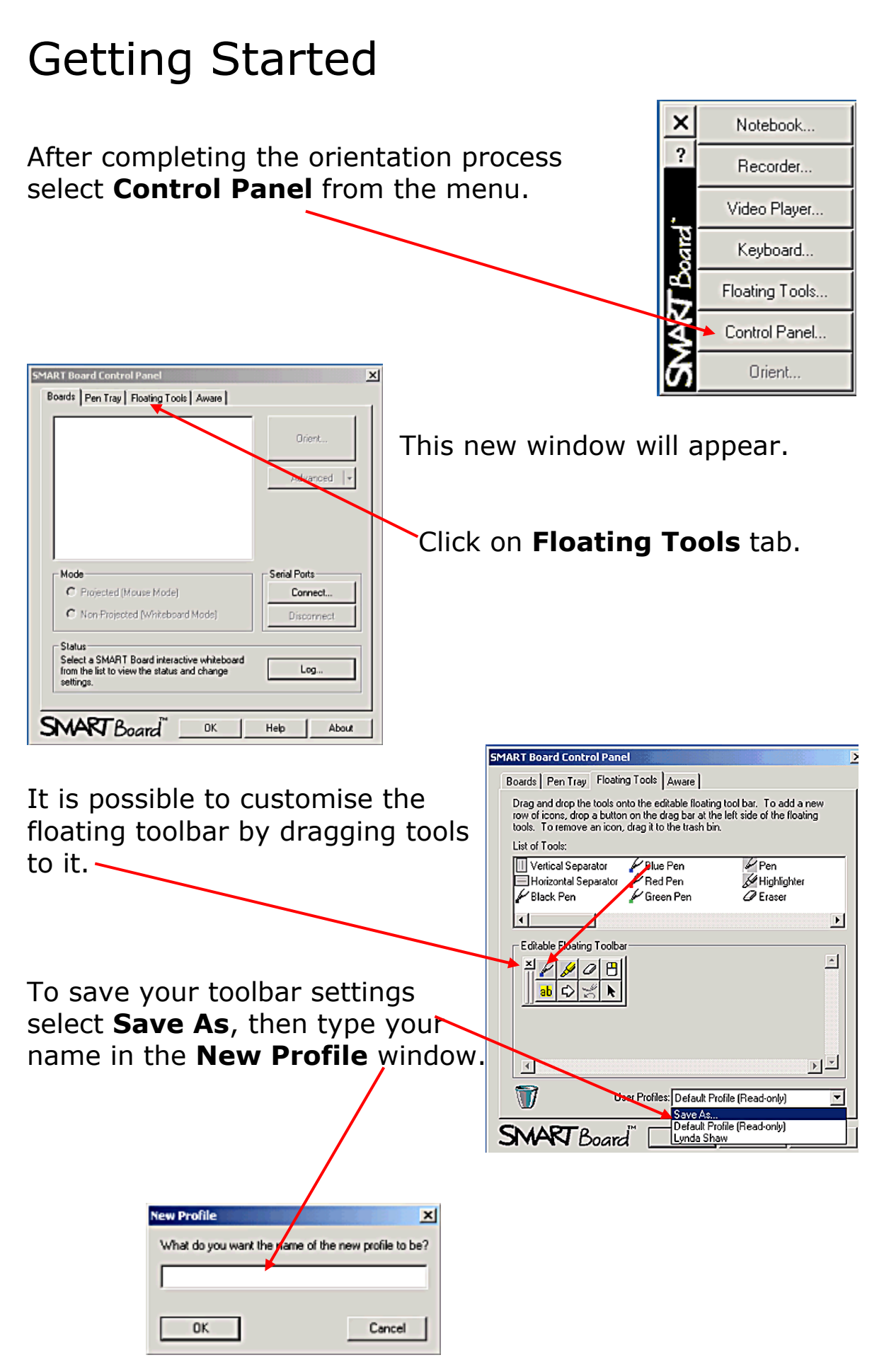

# Using the Notebook

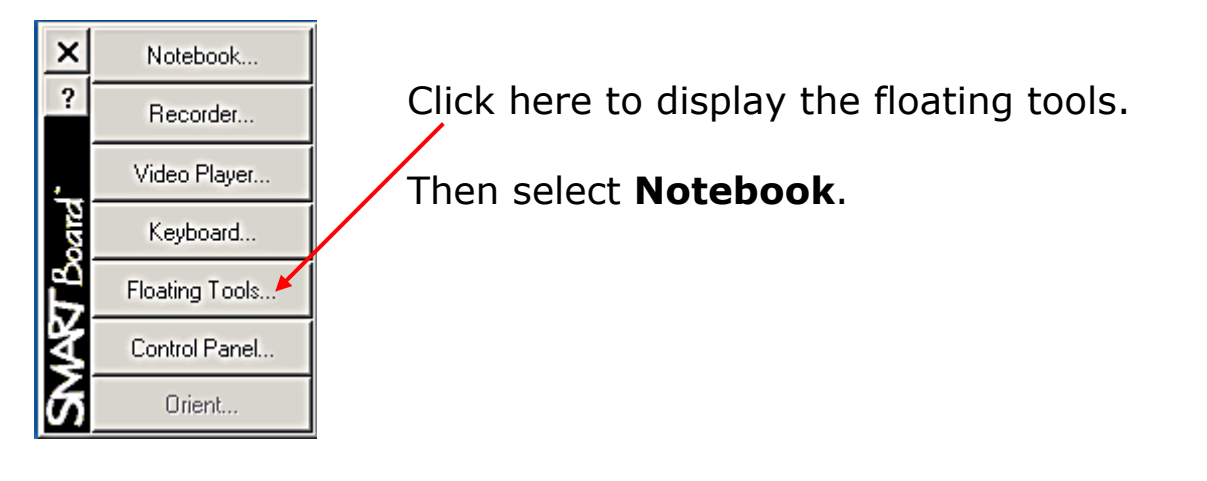

This is the Notebook screen.

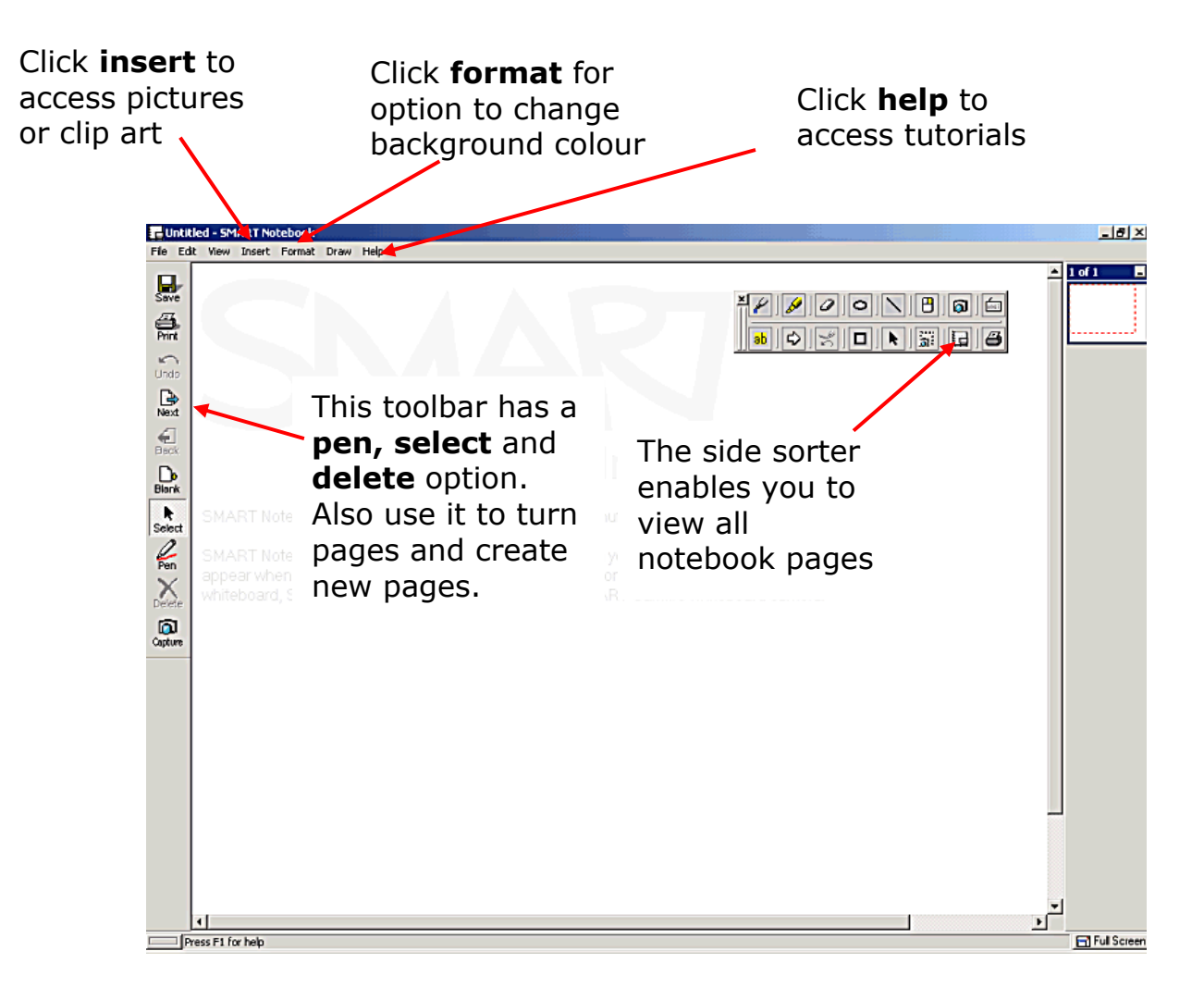

### Page Sorter

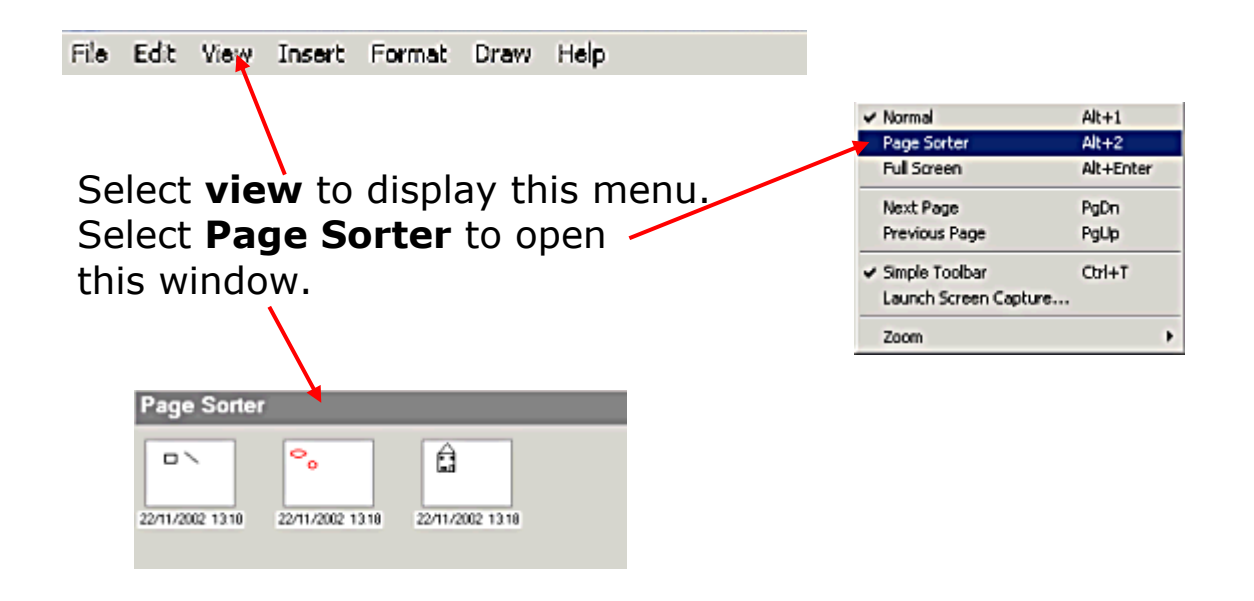

Rearrange pages by dragging to the required position then click on **View – Normal** to return to the notebook. It is also possible to insert or delete pages.

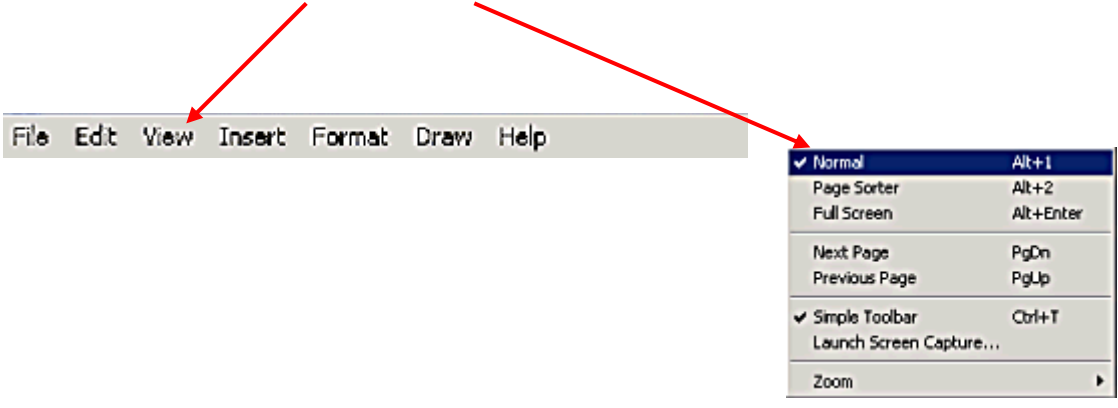

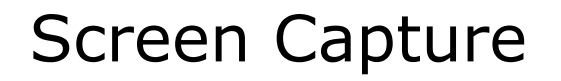

File Edit View Insert Format Draw Help

Select **View** to display this menu and click on **Launch Screen Capture**.

| ✓ Normal                           | Alt+1     |
|------------------------------------|-----------|
| Page Sorter                        | Alt+2     |
| Full Screen                        | Alt+Enter |
| Next Page                          | PgDn      |
| Previous Page                      | PgUp      |
| <ul> <li>Simple Toolbar</li> </ul> | Ctrl+T    |
| Launch Screen Capt                 | ure       |
| Zoom                               | ,         |

It is also possible to launch **Screen Capture** by selecting this tool on the **Floating Tools**.

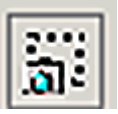

Select an area, window or whole screen.

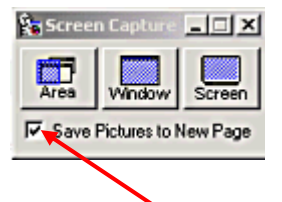

If this box is ticked the capture is automatically sent to a new notebook page.

## Smartboard Setup

The laptop is connected to the projector via a blue serial port lead.

A mouse may be attached to the Smartboard connection cable at this mouse port.

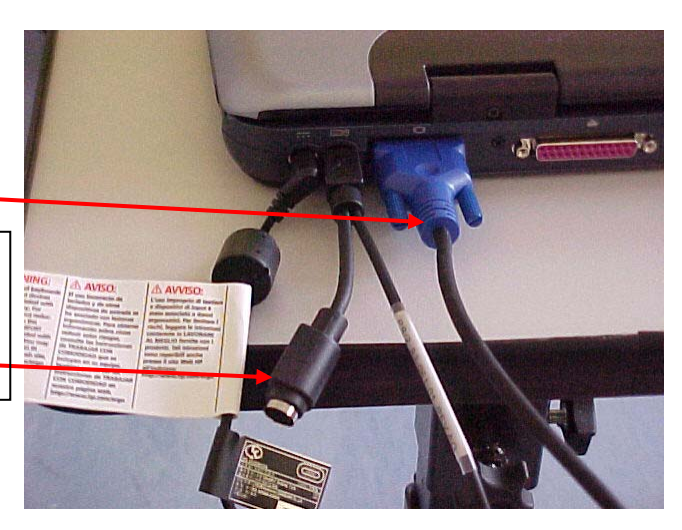

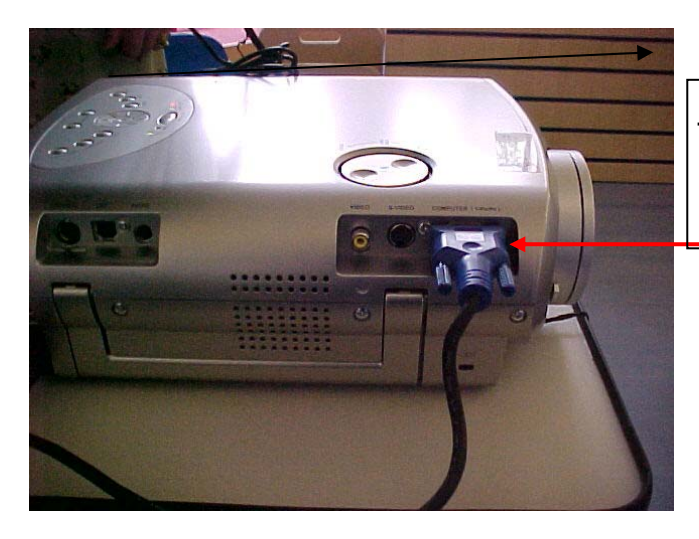

This is where the blue serial lead connects to the projector.

The Smartboard connects to the laptop via a black serial lead.

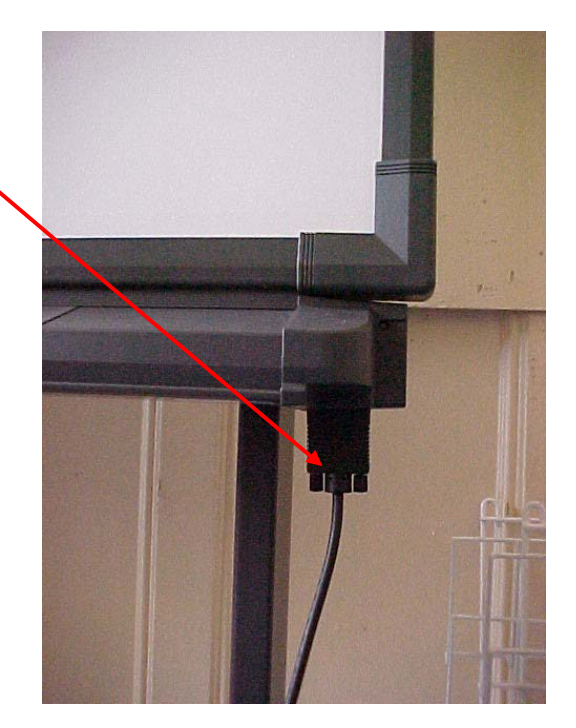

The other end of this lead connects to the lap-top via an adapter that plugs into the USB port on the laptop.

This is the adapter that connects the lead from the Smart board to the laptop.

There is another lead that plugs into this connection. This lead plugs into the mouse port on the laptop.

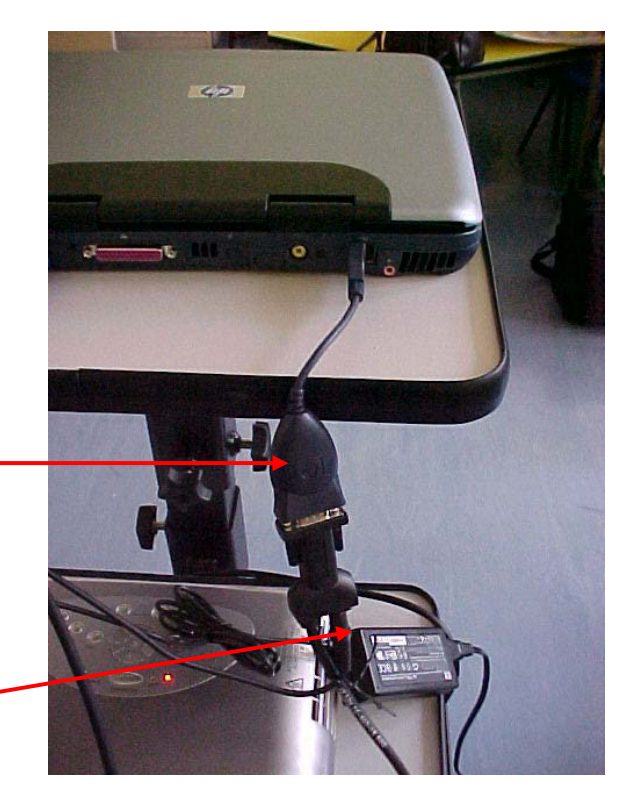

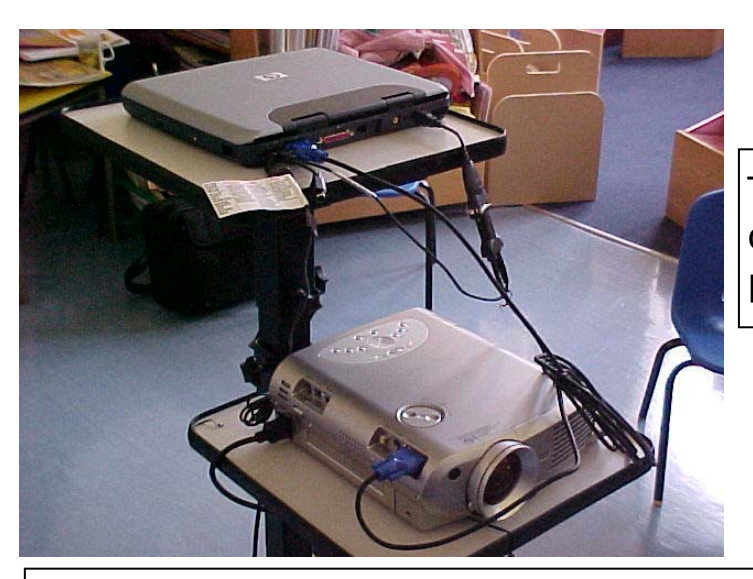

This is what the connections on the laptop and the projector should look like.

When the smart board is wired correctly and is receiving a signal from the laptop a green light will show. Otherwise a red light will show.

Position of signal light.

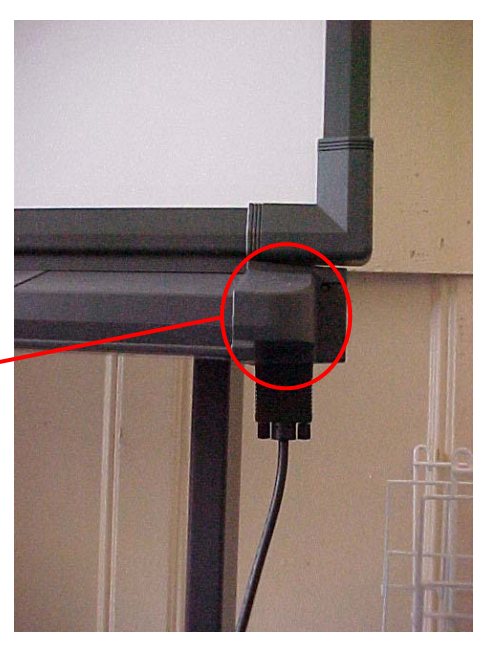